## Инструкция по работе на Образовательном портале СЗГМУ им. И.И. Мечникова.

важно!!!

- 1. Логин и пароль для входа на портал идентичны логину и паролю для входа в Moodle (получить в деканате).
- 2. Задать свои вопросы и высказать пожелания по работе портала возможно на форуме в СДО Moodle по следующему адресу: <u>http://moodle.szgmu.ru/mod/forum/view.php?id=3566</u>

## Вход

Для входа на портал наберите в Вашем браузере <u>http://education.szgmu.ru/</u>. Введите ваши логин/пароль и нажмите кнопку «Вход».

|                                                   | Вход<br>Имя пользователя или email |
|---------------------------------------------------|------------------------------------|
| Добро пожаловать в:<br>СЗГМУ им.<br>И.И.Мечникова | Пароль                             |
|                                                   | Вход 🛛 Запомнить меня              |

Если пара логин и пароль введены верно, то Вы перейдете на страницу портала «Новости». Иначе, вы увидите сообщение об ошибке.

## Личный кабинет

Для перехода в личный кабинет нажмите на свои фамилию имя отчество справа от логотипа, как показано на рисунке.

| Образовательный по<br>СЗГМУ им. И.И.Мечн<br>Северо-Западный государствен<br>университет им. И.И.Мечникова | лтал<br>икова 🐁 — Поиск<br>ый | Кошеван Юлия Сергеевна Домой ч |
|----------------------------------------------------------------------------------------------------|-------------------------------|--------------------------------|
| Новости                                                                                                   | Новости                       |                                |
| 🗟<br>🍒 Пожаловаться на это                                                                                | Поделиться:                   |                                |
|                                                                                                    |                               |                                |
|                                                                                                    |                               |                                |
|                                                                                                    |                               |                                |
|                                                                                                    |                               |                                |

В личном кабинете Вам доступен следующий функционал:

- Просмотр Своего профиля;
- Изменение личной фотографии;
- Просмотр успеваемости/посещаемости
- Запись на отработки;
- Отмена записи на отработку.

Просмотр профиля

Для просмотра информации о себе нажмите на меню «Информация»:

| Образовательный пор<br>СЗГМУ им. И.И.Мечни<br>Северо-Западный государственна<br>университет им. И И.Мечникова | тал<br>1кова <i>а</i> д<br><sup>ий</sup> | Понск            | Кошевая Юлия Сергеевна Домой • |
|----------------------------------------------------------------------------------------------------|------------------------------------------|------------------|--------------------------------|
|                                                                                                    | Кошева                                   | я Юлия Сергеевна |                                |
|                                                                                                    | Фамилия                                  | Кошевая          |                                |
|                                                                                                    | Имя                                      | Юлия             |                                |
|                                                                                                    | Отчество                                 | Сергеевна        |                                |
|                                                                                                    | Телефон                                  |                  |                                |
|                                                                                                    | Курс                                     |                  |                                |
| 🕕 Информация                                                                                                  | Поток                                    |                  |                                |
| Друзья                                                                                                    |                                          |                  |                                |
|                                                                                                    | Группа                                   |                  |                                |
| 🕕 Моя успеваемость                                                                                            |                                          |                  |                                |
| 🕕 Моя посещаемость                                                                                            |                                          |                  |                                |
| 🍈 Запись на отработки                                                                                         |                                          |                  |                                |
| 🕕 Мои отработки                                                                                               |                                          |                  |                                |
| 🔂 Подписаться через RSS                                                                                       |                                          |                  |                                |
| 🕉 Пожаловаться на это                                                                                         |                                          |                  |                                |

Изменения личной фотографии

Для изменения личной фотографии, нажмите на всплывающий в правом нижнем углу фотографии треугольник:

Затем выберите пункт «Редактировать аватар»:

| Образовательный по<br>СЗГМУ им. И.И.Мечн<br>Северо-Западный государствен<br>университет им. И И Мечникова | ртал<br>никова 🤹 Поиск<br>ный                 | <u> </u> | Кошевая Юлия Сергеевна Домой • |
|----------------------------------------------------------------------------------------------------|-----------------------------------------------|----------|--------------------------------|
|                                                                                                    | Кошевая Юлия Сергеевна                        |          |                                |
|                                                                                                    | Фамилия Кошевая                               |          |                                |
|                                                                                                    | Имя Юлия                                      |          |                                |
|                                                                                                    | Отчество Сергеевна                            |          |                                |
|                                                                                                    | Телефон                                       |          |                                |
|                                                                                                    | Курс                                          |          |                                |
| 🕕 Информация                                                                                              | Кошевая Юлия                                  |          |                                |
| Друзья                                                                                                    | Сергеевна                                     |          |                                |
| 🚺 Моя успеваемость                                                                                        | Редактировать аватар<br>Редактировать профиль |          |                                |
| 🝈 Моя посещаемость                                                                                        |                                               |          |                                |
| 🕕 Запись на отработки                                                                                     |                                               |          |                                |
| 🕕 Мои отработки                                                                                           |                                               |          |                                |
| 🛐 Подписаться через RSS                                                                                   |                                               |          |                                |
| 🕉 Пожаловаться на это                                                                                     |                                               |          |                                |

В открывшемся окне, нажмите на кнопку «Выберите файл» и загрузите понравившуюся фотографию с Вашего компьютера. Затем нажмите «Загрузить». После того как фото загрузится, нажмите кнопку «Создать аватар»:

## Редактировать аватар

0 Друже

taria daikide: GIF, 3PG INTER SCOTT OF CARTS, BALT

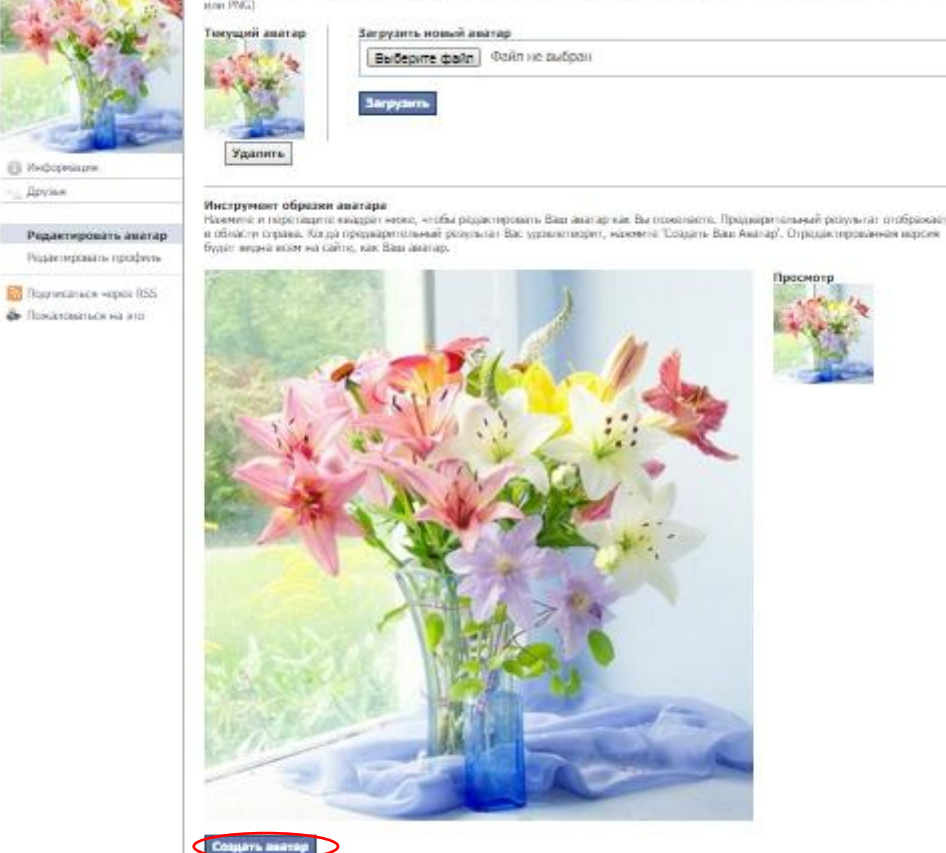

Просмотр ведомости успеваемости/посещаемости

Для просмотра своей непосещаемости, в личном кабинете выберите пункт меню «Моя посещаемость».

Внимание!!! В разделах «Моя посещаемость» и «Моя успеваемость» будут видны Ваши задолженности

| П моя успеваемость  | Посещае       | мость          |        |   |  |  |
|---------------------|---------------|----------------|--------|---|--|--|
| 💮 Моя посещаемость  | Дисциплина: К | оммунальная ги | гиена  | • |  |  |
| Запись на отработки | Дата          | Тема           | Оценка |   |  |  |
| иои отрасотки       | 13.10.2014    | default        | Н/Я    |   |  |  |
|                     |               |                |        |   |  |  |

Аналогично, для просмотра неуспеваемости, выберите пункт меню «Моя успеваемость».

Запись на отработку

Для записи на отработку, выберите пункт меню «Запись на отработку».

**Внимание!!!** В списке отработок будут видны только отработки тех кафедр, на которых у Вас есть задолженность. Если вы хотите отработать не явку, то вы не сможете записаться на другие отработки в этот день.

Из списка доступных отработок, выберите (отметьте галочкой) ту, на которую Вы хотите записаться.

| Моя успеваеность     | Запи | сь на отра | отки  |                              |                      |               |      |      |
|----------------------|------|------------|-------|------------------------------|----------------------|---------------|------|------|
| Запись на отработки  |      | Дата       | Время | Кафедра                      | Дисциплина           | Преподаватель | Тема | Своб |
| Ванная на отработки. |      | 13.10.2014 | 18:45 | Кафедра коммунальной гигиены | Коммунальная гигиена | test          | test | 15   |
| U                    | 4    |            |       |                              |                      |               |      | +    |
|                      |      |            |       |                              |                      |               |      |      |
|                      |      |            |       |                              |                      |               |      |      |

В открывшемся окне, выберите задолженность, которую вы хотите отработать.

| О Моя успеваемость    | Запи | сь на отра | юотки                |         |                      |           |                      |               |      |      |
|-----------------------|------|------------|----------------------|---------|----------------------|-----------|----------------------|---------------|------|------|
| Запись на отработки   |      | Дата       | Время                | Кафедра |                      | 1111      | Дисциплина           | Преподаватель | Тема | Своб |
| Мои отработки         |      | 13.10.2014 | 18: <mark>4</mark> 5 | Кафедра | коммунальной гигиены | 1         | Коммунальная гигиена | test          | test | 15   |
|                       | 1    |            |                      |         |                      |           |                      |               |      | *    |
| Подписаться через RSS |      | U.L.       | Выберите зало        | WANNOT  |                      |           |                      |               |      |      |
|                       |      |            | -                    | _       |                      | 1         |                      |               |      |      |
|                       |      |            | Дата                 | Тема    | Оценка               | Комментар | ми                   |               |      |      |
|                       |      |            | 13.10.2014           | 1631    | 10/1                 | ueraun    |                      |               |      |      |
|                       |      |            |                      |         |                      |           | 22                   |               |      |      |
|                       |      |            |                      |         |                      |           |                      |               |      |      |
|                       |      |            |                      |         |                      |           |                      |               |      |      |
|                       |      |            |                      |         |                      |           |                      |               |      |      |
|                       |      |            |                      |         |                      |           |                      |               |      |      |
|                       |      |            |                      |         |                      |           |                      |               |      |      |

Затем, нажмите кнопку «Записаться»

|                        | Запи    | сь на отраб | ботки |                              |                      |               |      |      |
|------------------------|---------|-------------|-------|------------------------------|----------------------|---------------|------|------|
| Моя посещаемость       |         | Дата        | Время | Кафедра                      | Дисциплина           | Преподаватель | Тема | Своб |
| О Мои отработки        |         | 13.10.2014  | 18:45 | Кафедра коммунальной гигиены | Коммунальная гигиена | test          | test | 15   |
|                        | Залисат | LCR D       |       |                              |                      |               |      | •    |
| Пожаловаться через КSS |         |             |       |                              |                      |               |      |      |
| -                      |         |             |       |                              |                      |               |      |      |
|                        |         |             |       |                              |                      |               |      |      |
|                        |         |             |       |                              |                      |               |      |      |
|                        |         |             |       |                              |                      |               |      |      |
|                        |         |             |       |                              |                      |               |      |      |
|                        |         |             |       |                              |                      |               |      |      |
|                        |         |             |       |                              |                      |               |      |      |
|                        |         |             |       |                              |                      |               |      |      |
|                        |         |             |       |                              |                      |               |      |      |
|                        |         |             |       |                              |                      |               |      |      |
|                        |         |             |       |                              |                      |               |      |      |
|                        |         |             |       |                              |                      |               |      |      |
|                        |         |             |       |                              |                      |               |      |      |
|                        |         |             |       |                              |                      |               |      |      |
|                        |         |             |       |                              |                      |               |      |      |
|                        |         |             |       |                              |                      |               |      |      |
|                        |         |             |       |                              |                      |               |      |      |
|                        |         |             |       |                              |                      |               |      |      |
|                        |         |             |       |                              |                      |               |      |      |
|                        |         |             |       |                              |                      |               |      |      |
|                        |         |             |       |                              |                      |               |      |      |

Для отмены записи на отработку, выберите пункт меню «Мои отработки», отметьте отработку, запись на которую Вы хотите отменить и нажмите кнопку «Отменить».

| Моя успеваемость                             | Мои отра   | аботки     |       |                              |               |      |           |  |
|----------------------------------------------|------------|------------|-------|------------------------------|---------------|------|-----------|--|
| Запись на отработки                          | Отменить   | Дата       | Время | Кафедра                      | Преподаватель | Тема | Аудитория |  |
| Мон отработки                                |            | 14.10.2014 | 11:00 | Кафедра коммунальной гигиены |               | test | 5         |  |
| Подписаться через RSS<br>Пожаловаться на это | Отменить   |            |       |                              |               |      |           |  |
| Подписаться через RSS<br>Пожаловаться на это | Отменять   |            |       |                              |               |      |           |  |
| Подписаться через RSS<br>Пожаловаться на это | UTweekerts |            |       |                              |               |      |           |  |